## **Instructional Resource**

## **Accessing LinkedIn Learning**

- 1. Go to MyUSF Portal.
- 2. Sign in with your NetID and Password.
- 3. Open Learning & Teaching Tools.
- 4. Click Online Training (LinkedIn Learning).

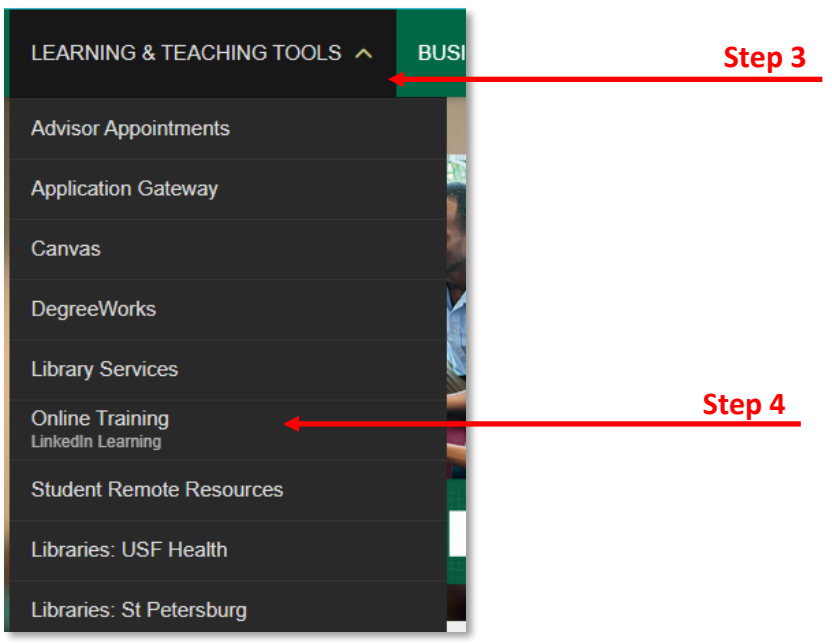

- 5. Navigate your profile icon on the top right corner.
- 6. Type the topic you are looking for and click the search icon or enter key.

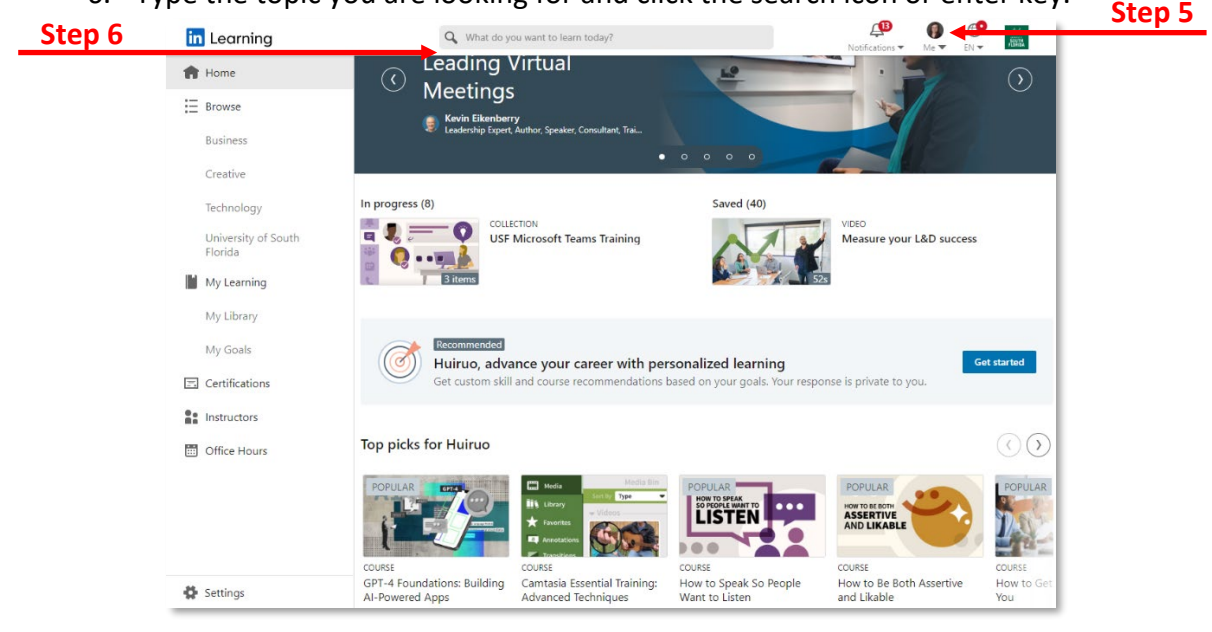

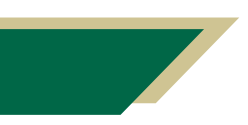

Inspiring Innovation and Excellence in Education <u>Contact EDT by submitting a request</u>

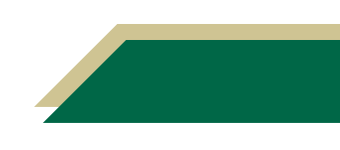

## **Instructional Resource**

7. Click on the tutorial that you want to review.

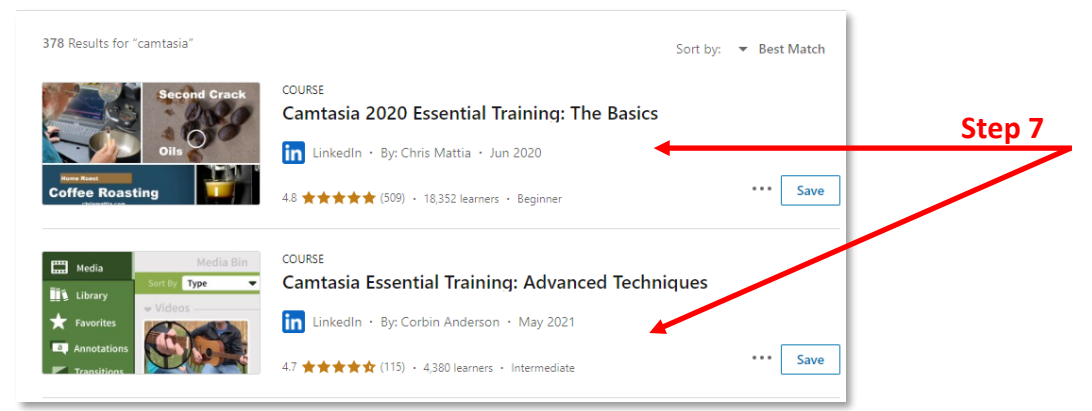

8. If you want to explore other more advanced tutorials change the skill Level and click Show result.

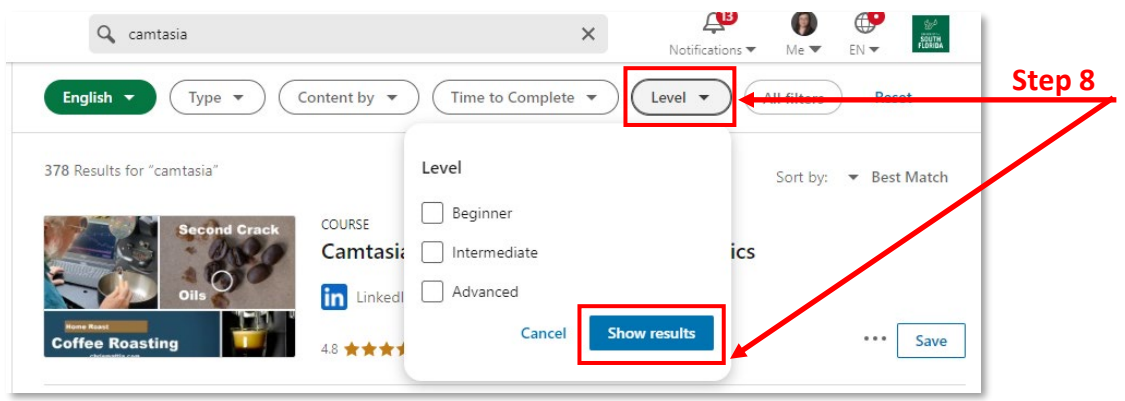

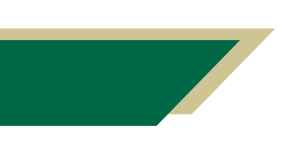

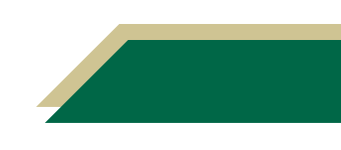